## C81-Gaming

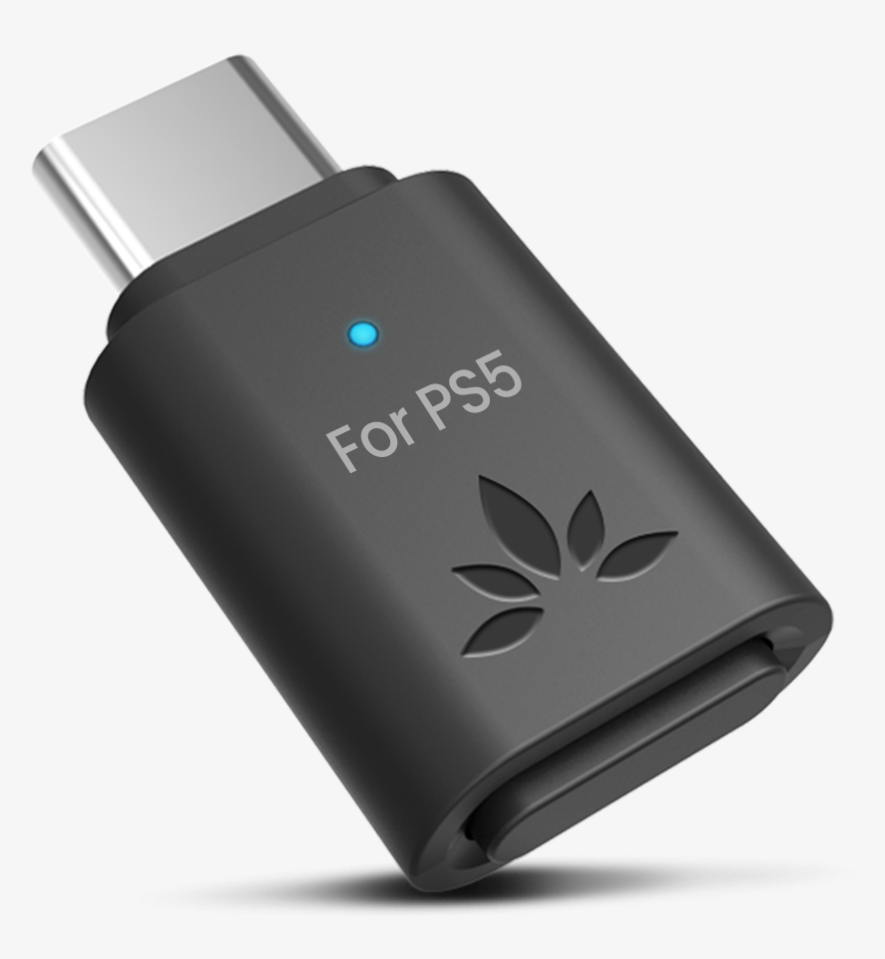

## Interaktive Einrichtung & Support-Leitfaden

Version 1.6

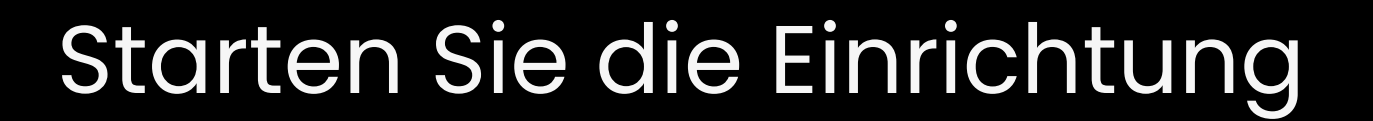

## Hauptmenü

- 1. <u>Bevor Sie beginnen</u>
- 2. Tasten & Anzeigen
- 3. <u>Kopfhörer verbinden</u>
- 4. <u>Sound- & Mikrofoneinstellungen</u>
- 5. Erweiterte Funktionen
- 6. <u>Empfohlene Verwendung mit</u>
- 7. Fehlerbehebung

### 8. Produkt registrieren

9. <u>Live-Chat-Hilfe</u>

### 10. <u>Bewerten Sie diese Anleitung</u>

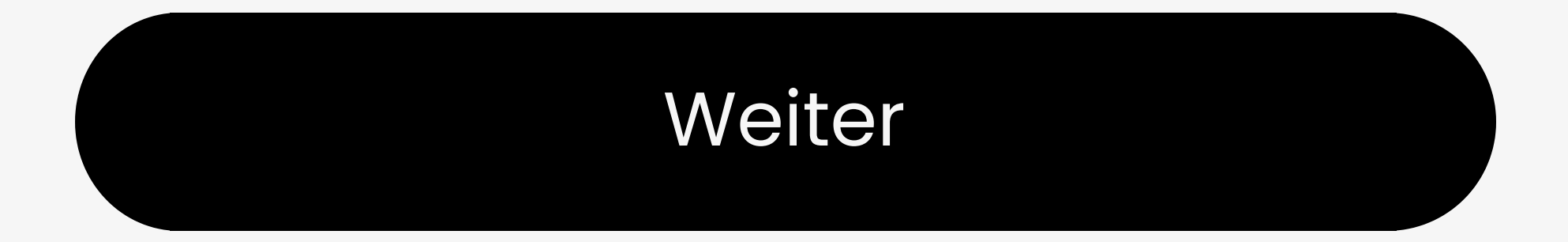

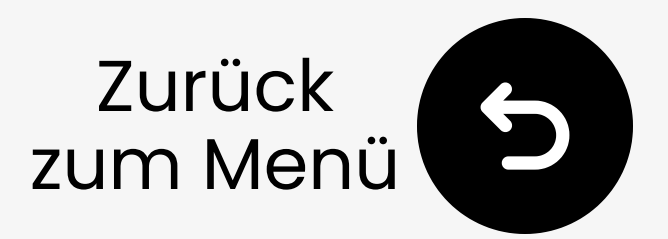

# 1. Bevor Sie beginnen

- Dieses Dongle ist f
  ür PS5
   abgestimmt. F
  ür PC kaufen Sie
   bitte die PC-Version.
- Für niedrige Latenz verwenden
   Sie Kopfhörer mit aptX Adaptive /
   LL-Codec.
- Für besten Klang verwenden Sie das eingebaute Mikrofon Ihres Controllers.
- Um Kopfhörer-Mikrofon zu verwenden, doppelklicken Sie auf

den Dongle. (Kann die Klangqualität verringern).

Firmware aktualisieren vor der Verwendung für beste Leistung.

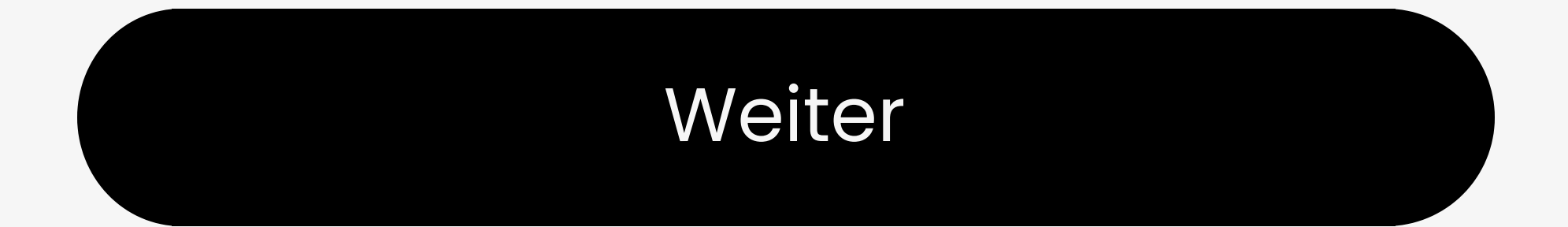

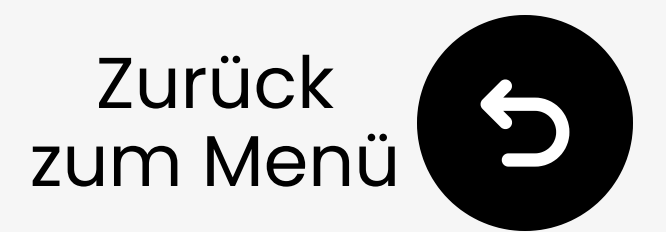

## 2. Tasten & Anzeigen

### 2.1 Tastenübersicht

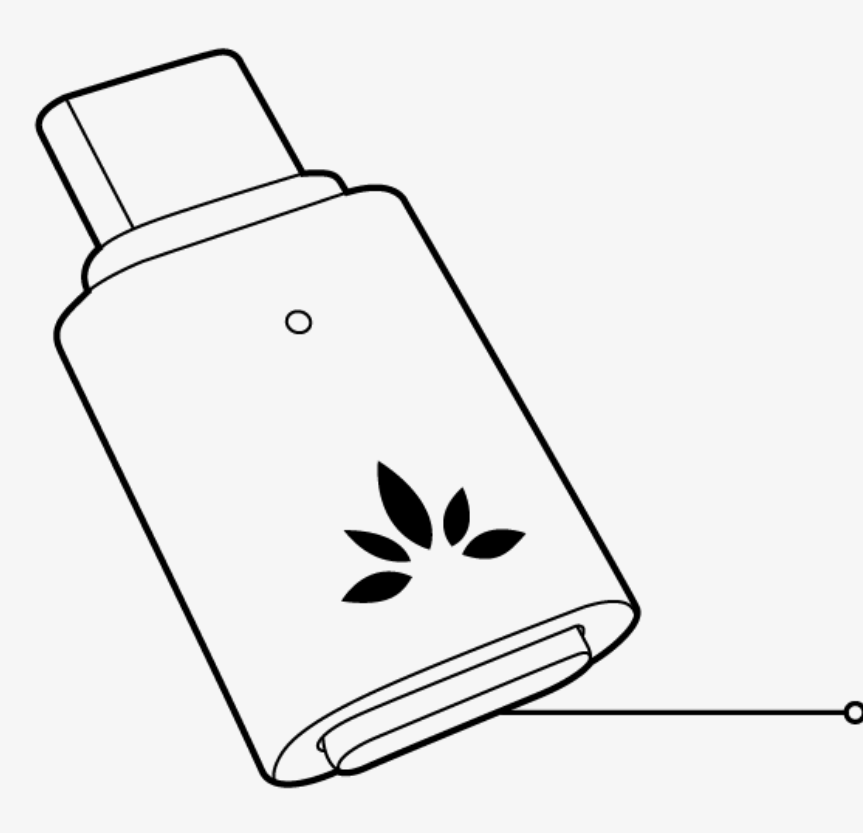

Multifunktionaler Button (MFB)

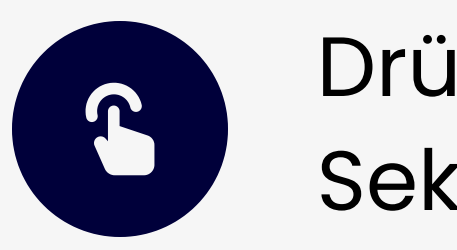

Drücken & 2 Sekunden halten

Bluetooth-Kopplung

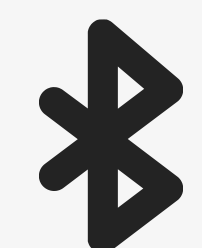

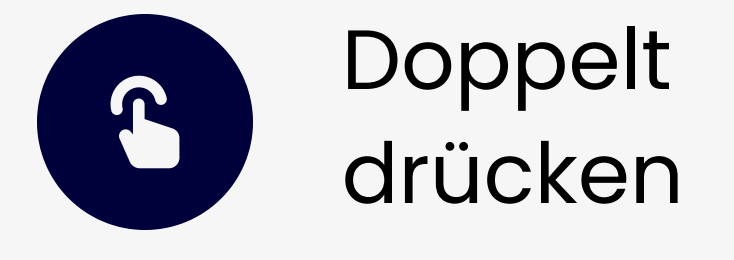

Zwischen Sprech- & Musikmodus wechseln

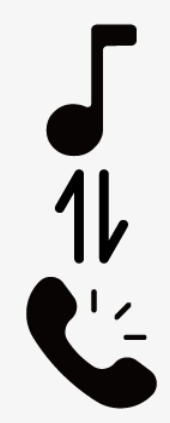

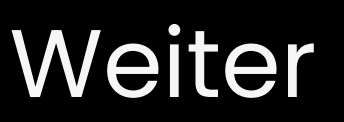

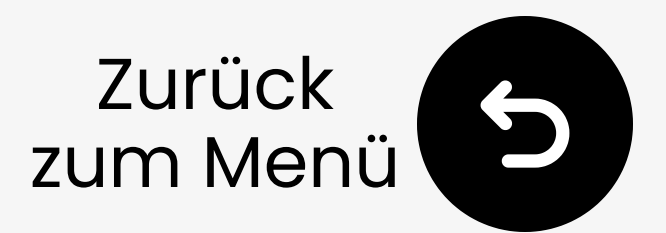

## 2. Tasten & Anzeigen

### 2.2 LED-Anzeigen

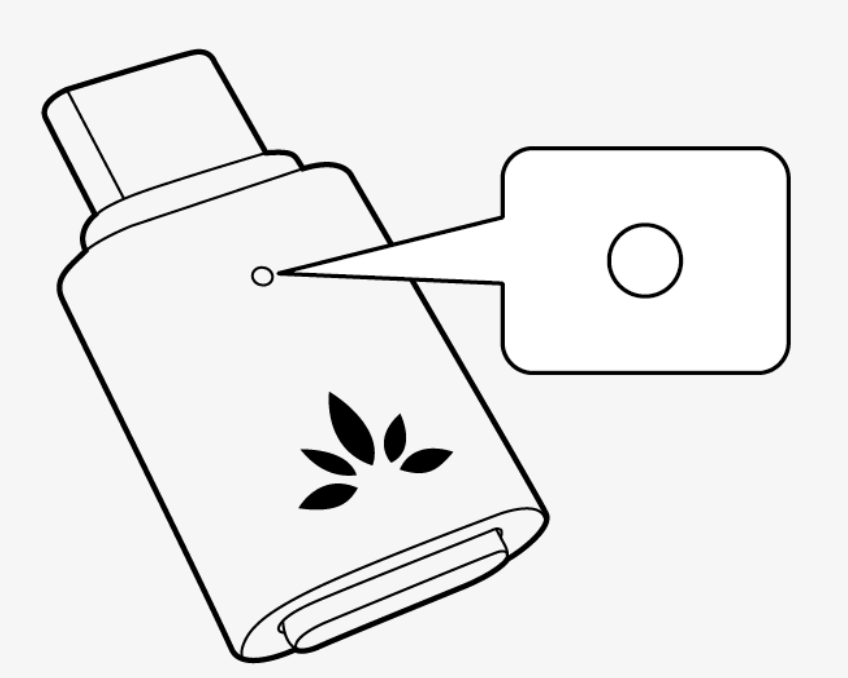

Schnelles Blinken in Weiß & Blau

**Bluetooth-**Kopplungsmodus

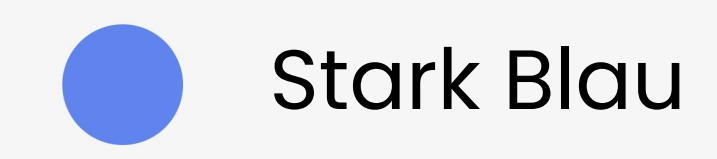

Verbunden

#### (Niedrige Latenz)

#### Langsames Blinken in Blau

#### Verbunden (Normal)

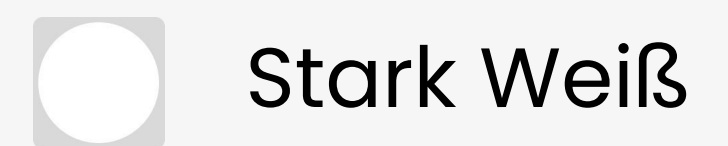

#### Anrufmodus

#### Setup starten

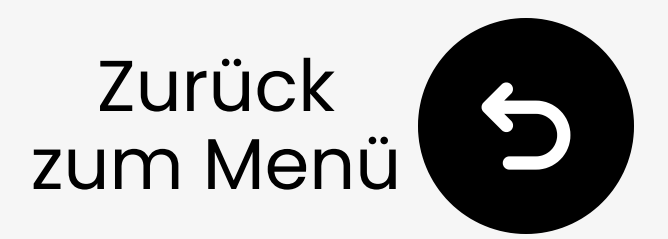

### 3.1 Bluetooth am Telefon deaktivieren

Um automatische Wiederverbindung zu vermeiden, Bluetooth an verbundenen Geräten ausschalten (z. B. Telefone).

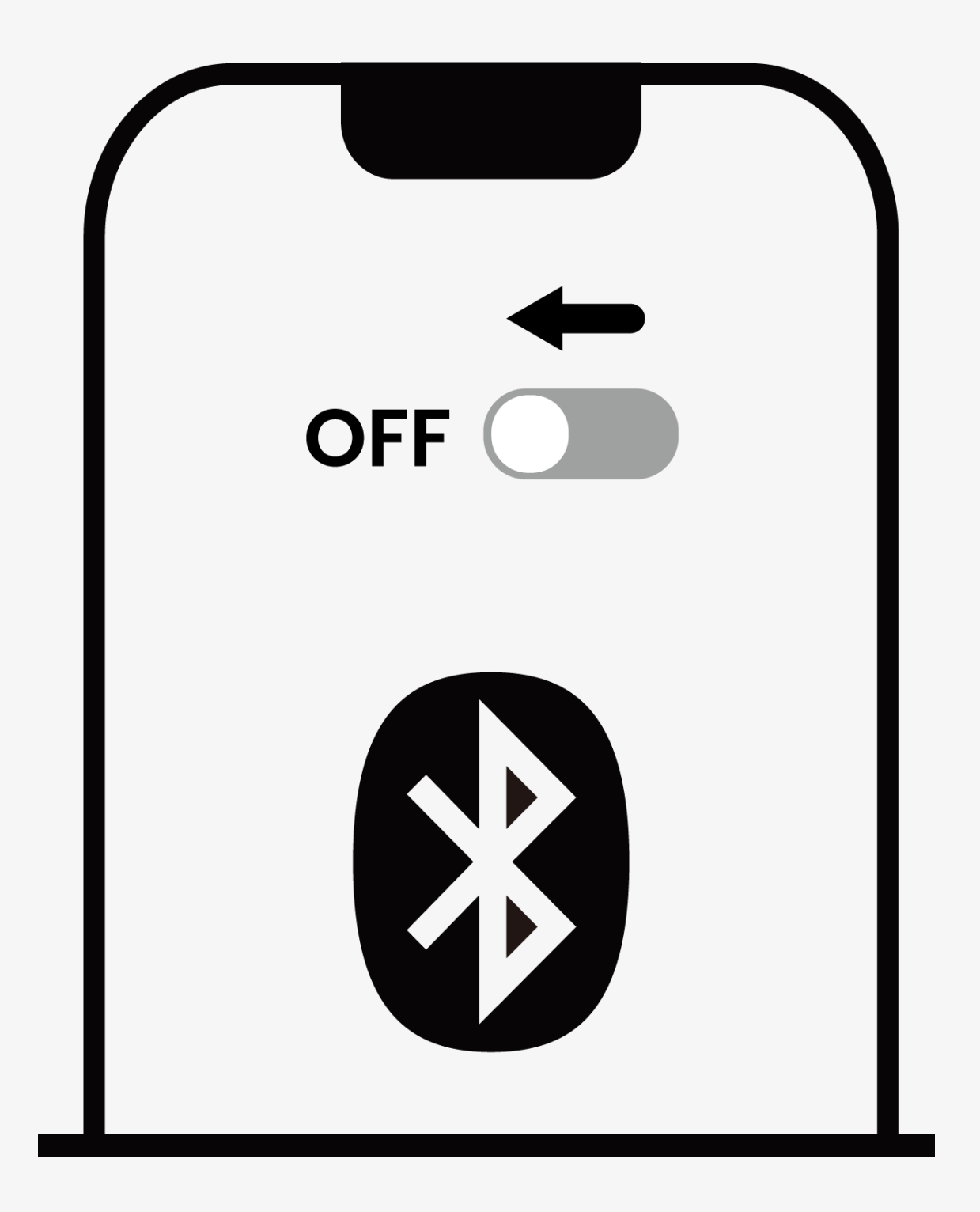

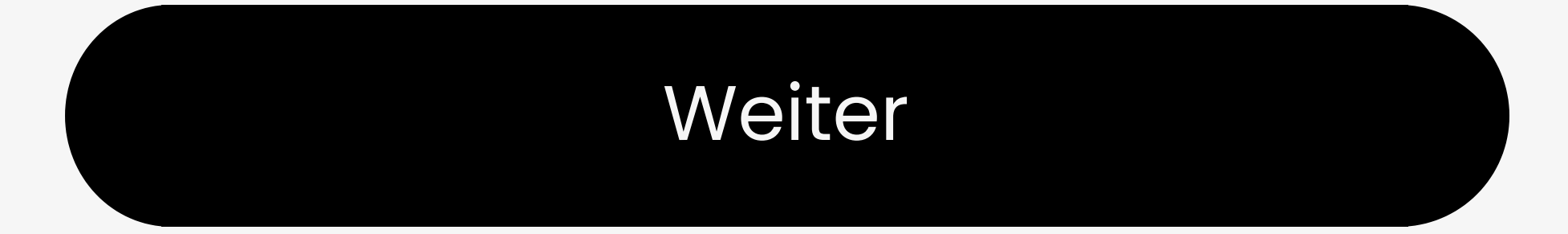

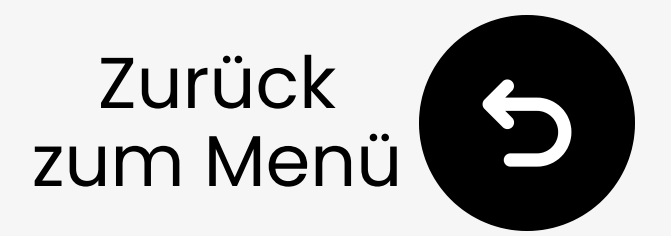

### 3.2 Kopplungsmodus an Kopfhörern

### Nicht sicher wie? Wählen Sie Ihre Marke.

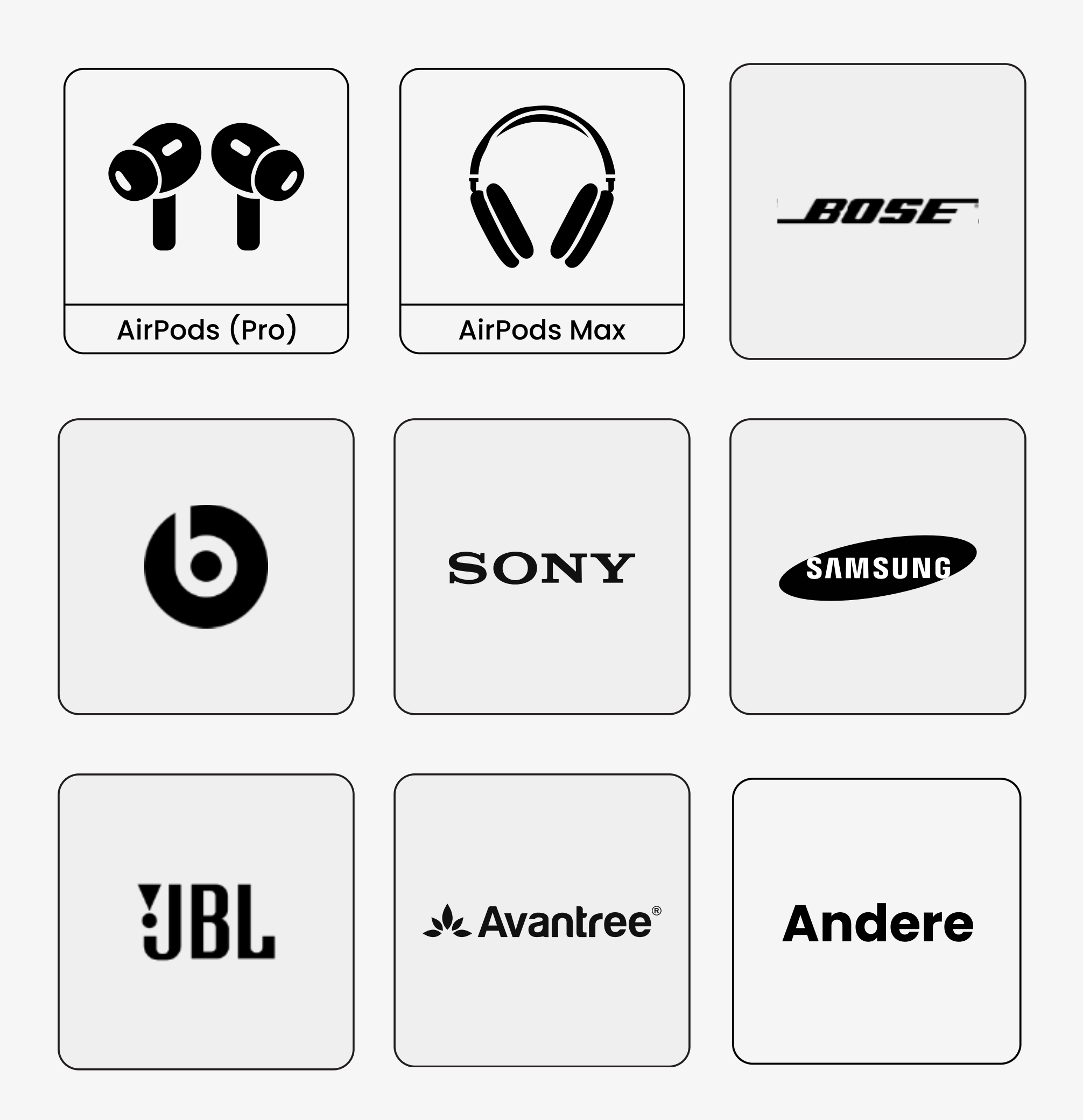

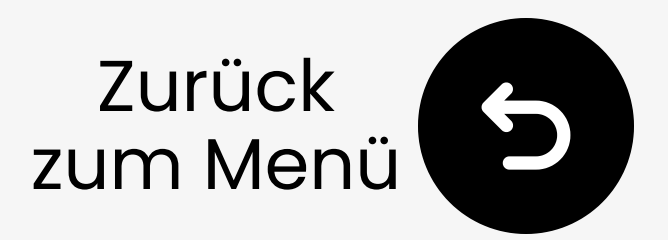

### 3.2 AirPods & AirPods Pro

**1** Deckel öffnen (AirPods müssen im Case sein).

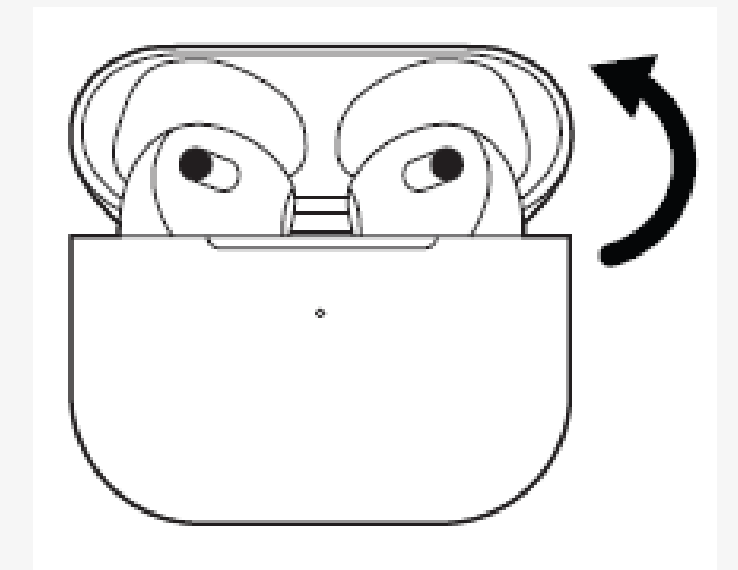

2 Setup-Button drücken und halten auf der Rückseite für etwa 5s. LED blinkt **weiß**.  $\rightarrow$  Bereit zum Pairen.

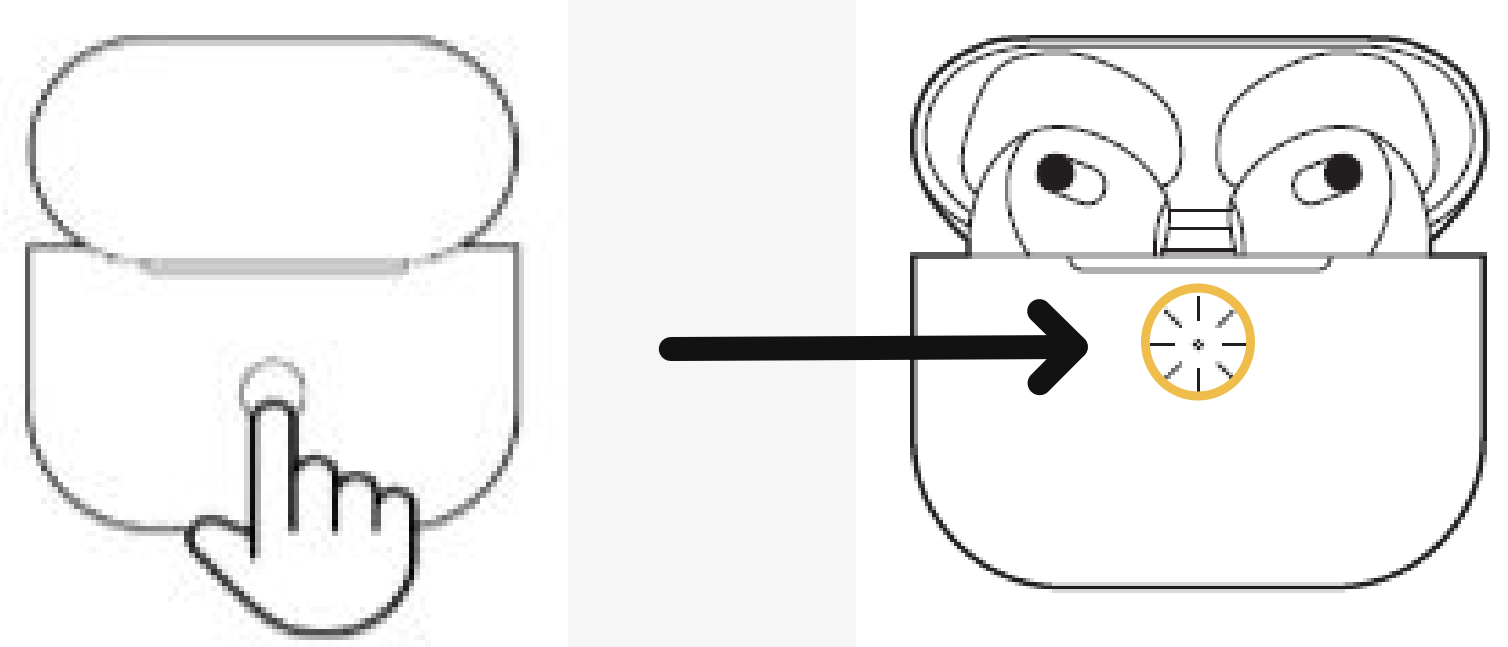

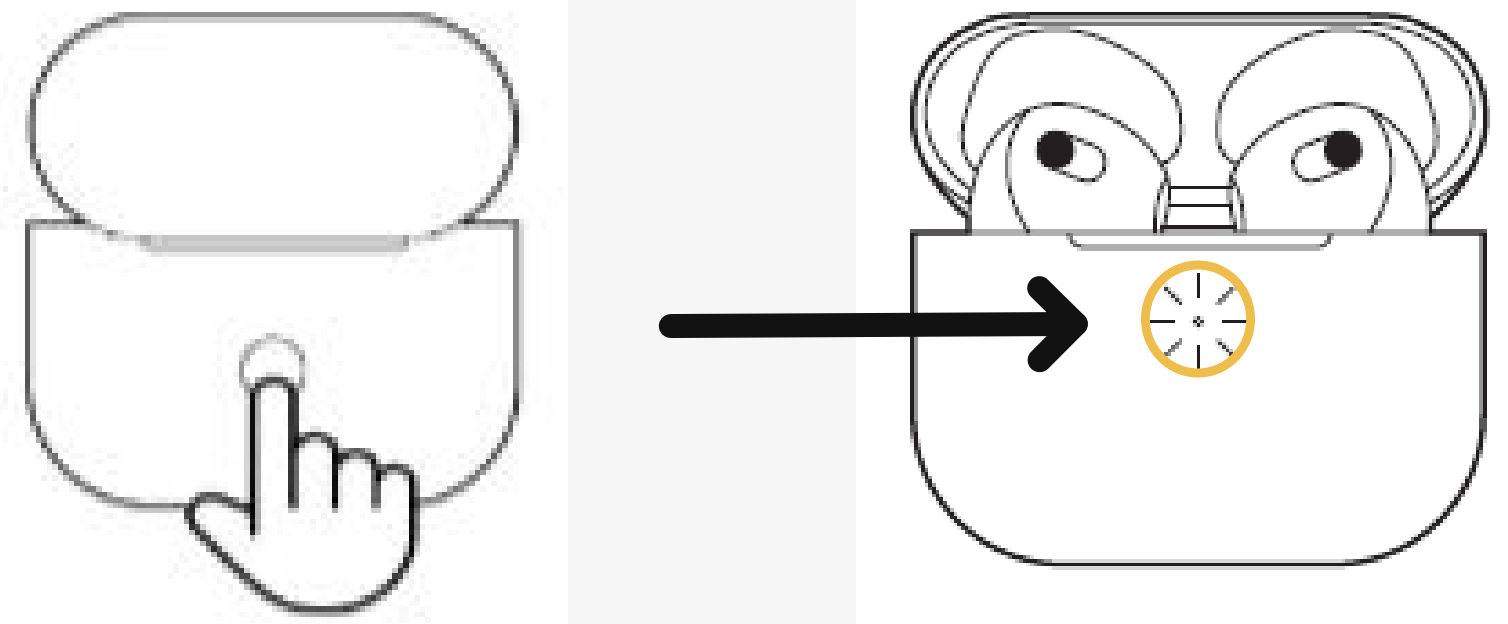

### Hinweis: Bei AirPods 4 doppeltippen Sie auf die Vorderseite des AirPods-Case.

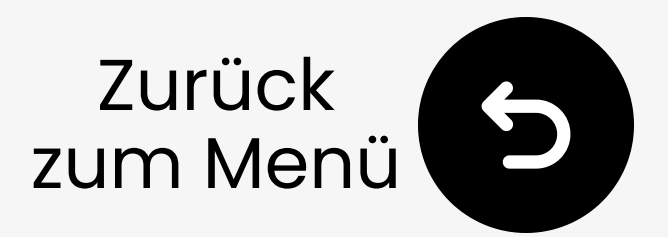

### **3.2 AirPods Max**

Halten Sie die rechte Geräuschsteuerungstaste **5s** gedrückt. LED unten blinkt **weiß**.

 $\rightarrow$  Bereit zum Pairen.

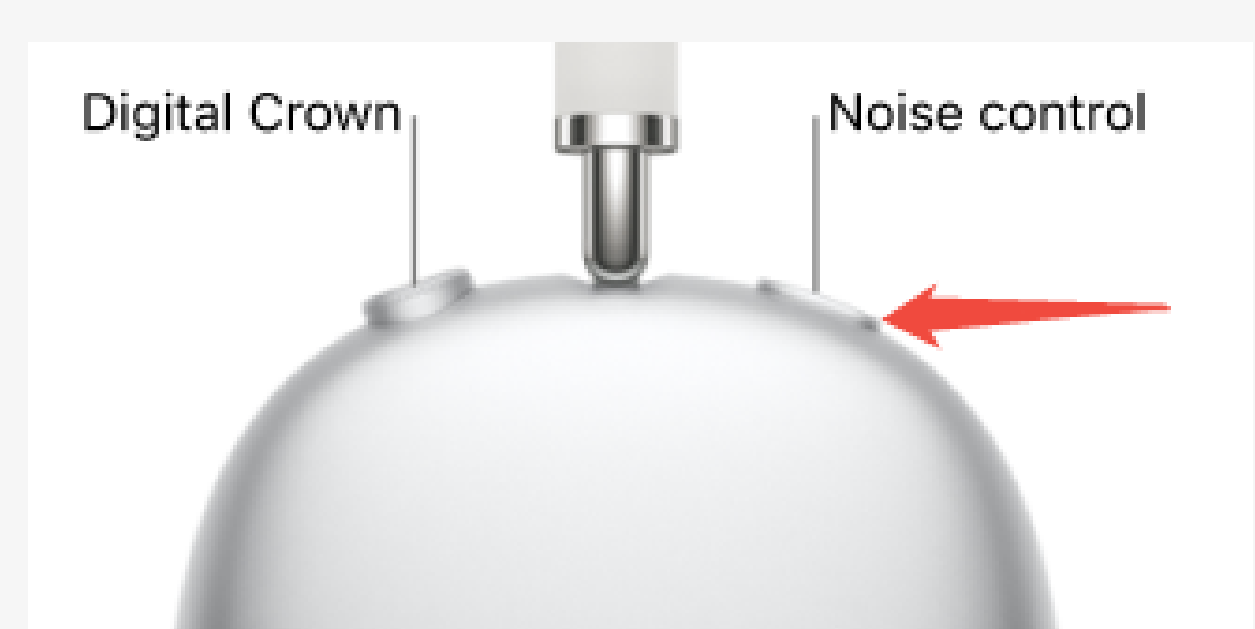

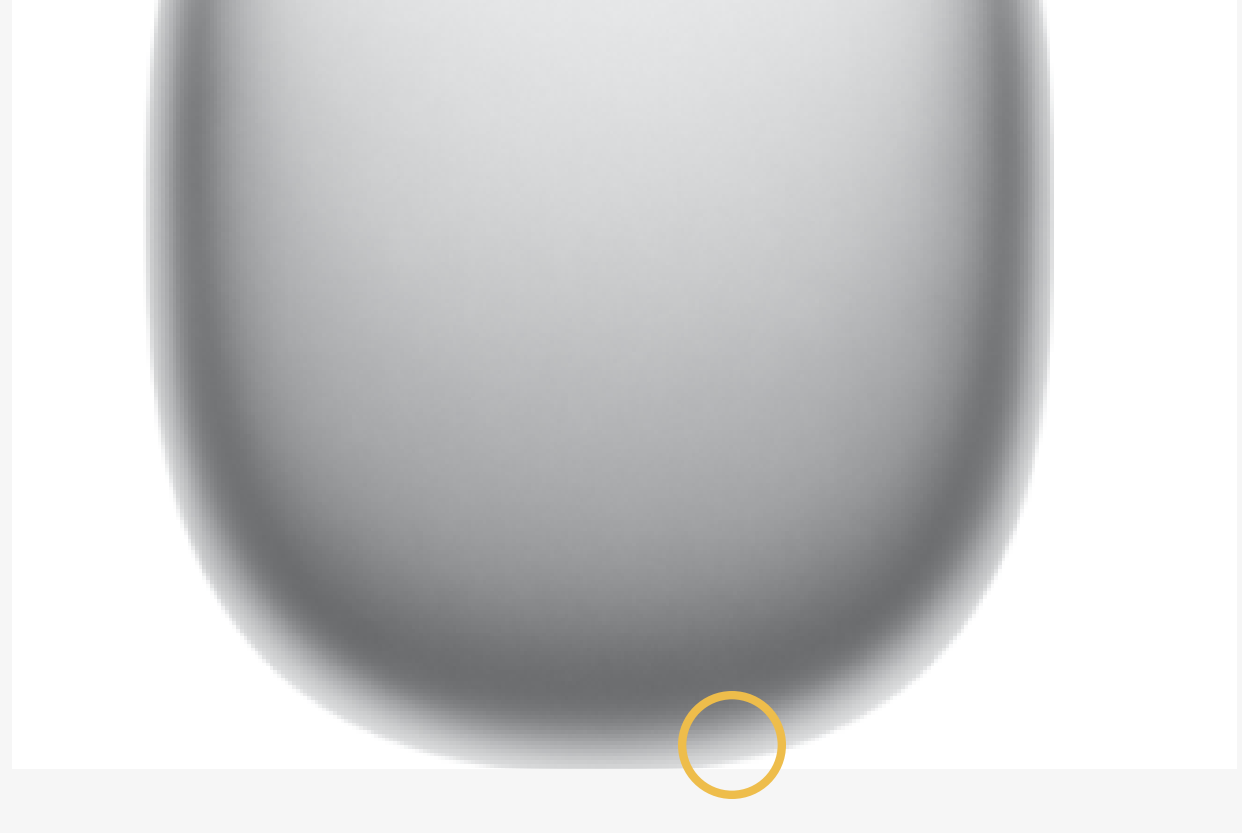

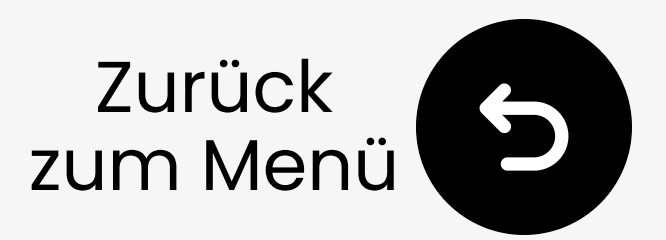

### **3.2 Bose QC Ultra**

- **1** Schalten Sie Ihre Kopfhörer ein.
- Drücken und halten Sie die Einschalttaste. LED blinkt blau. → Bereit zum Pairen.

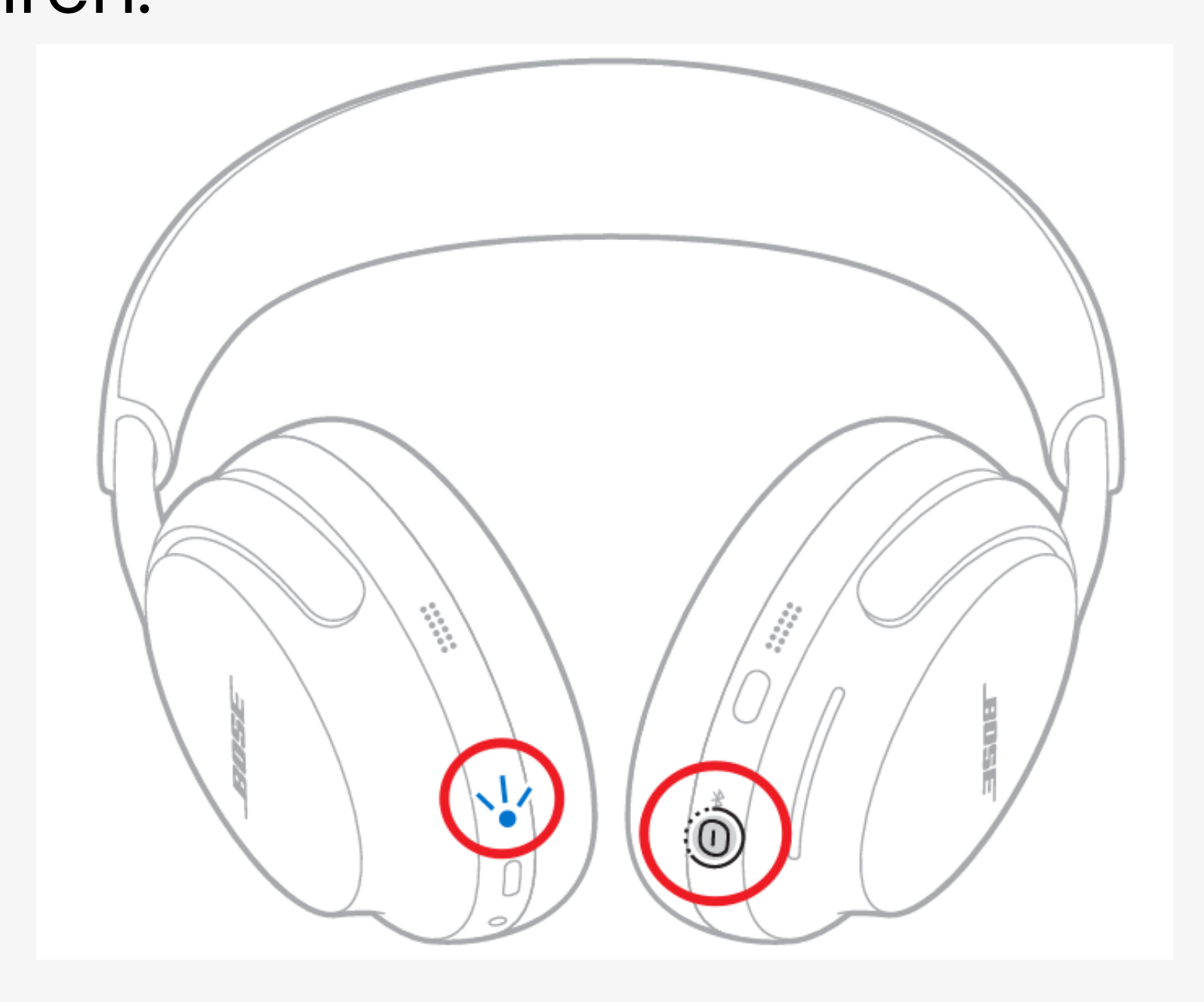

#### Andere Modelle anzeigen. 7

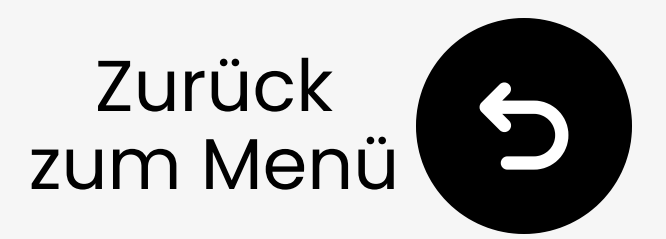

### **3.2 Beats Studio Pro**

- Schalten Sie Ihre Kopfhörer ein.
- Drücken und halten Sie die System Taste auf der rechten Ohrmuschel. LED blinkt. → Bereit zum Pairen.

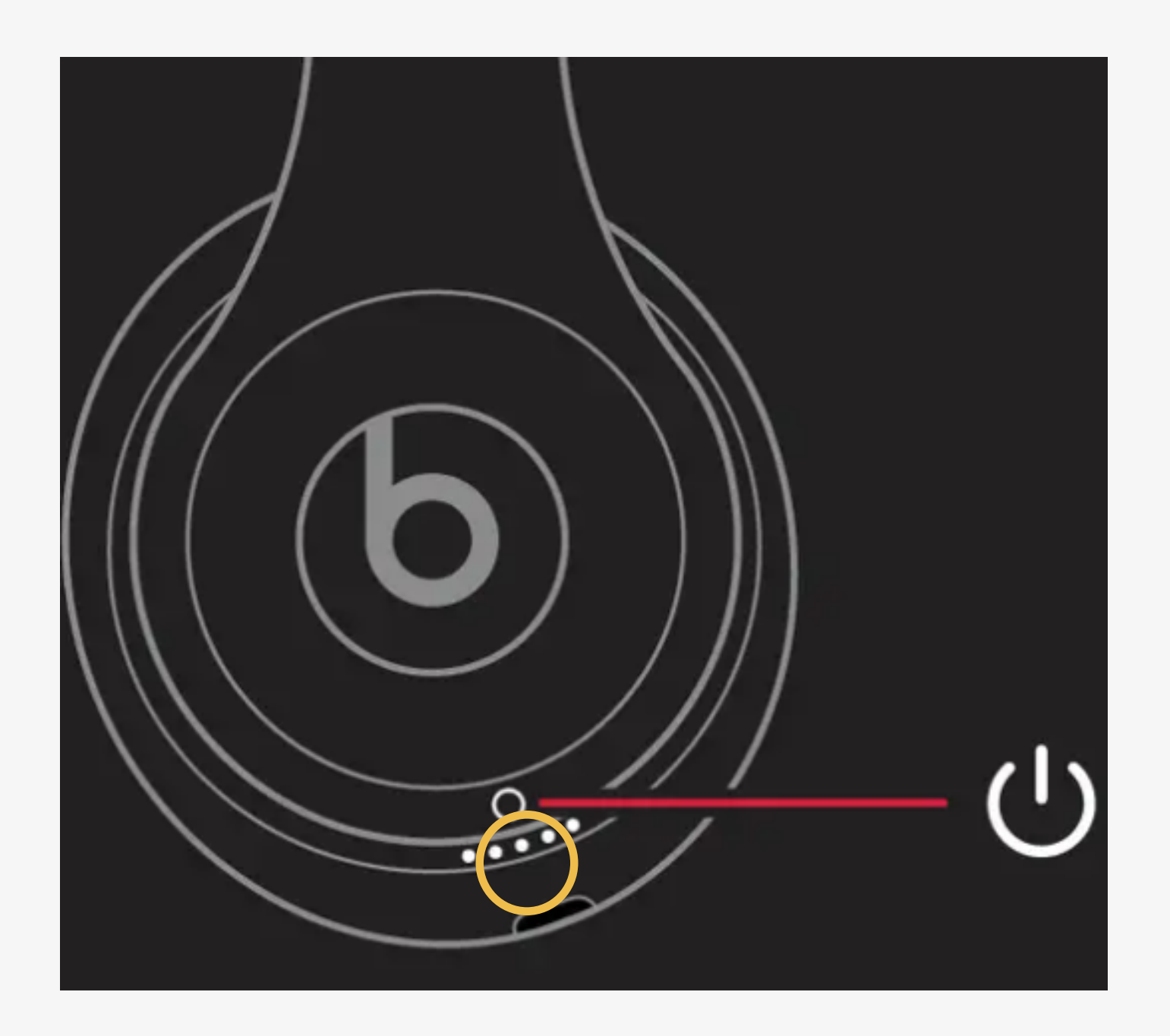

#### Andere Modelle anzeigen. 🖊

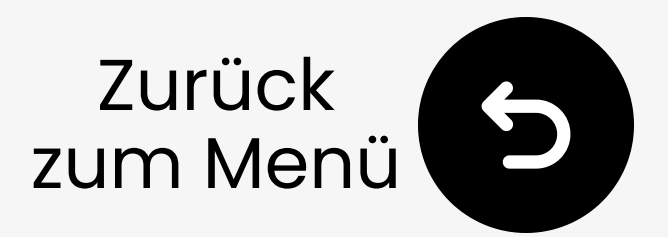

### 3.2 Sony WH-1000XM6

## Drücken und halten ∦ für **5s**. LED blinkt blau. → Bereit zum Pairen.

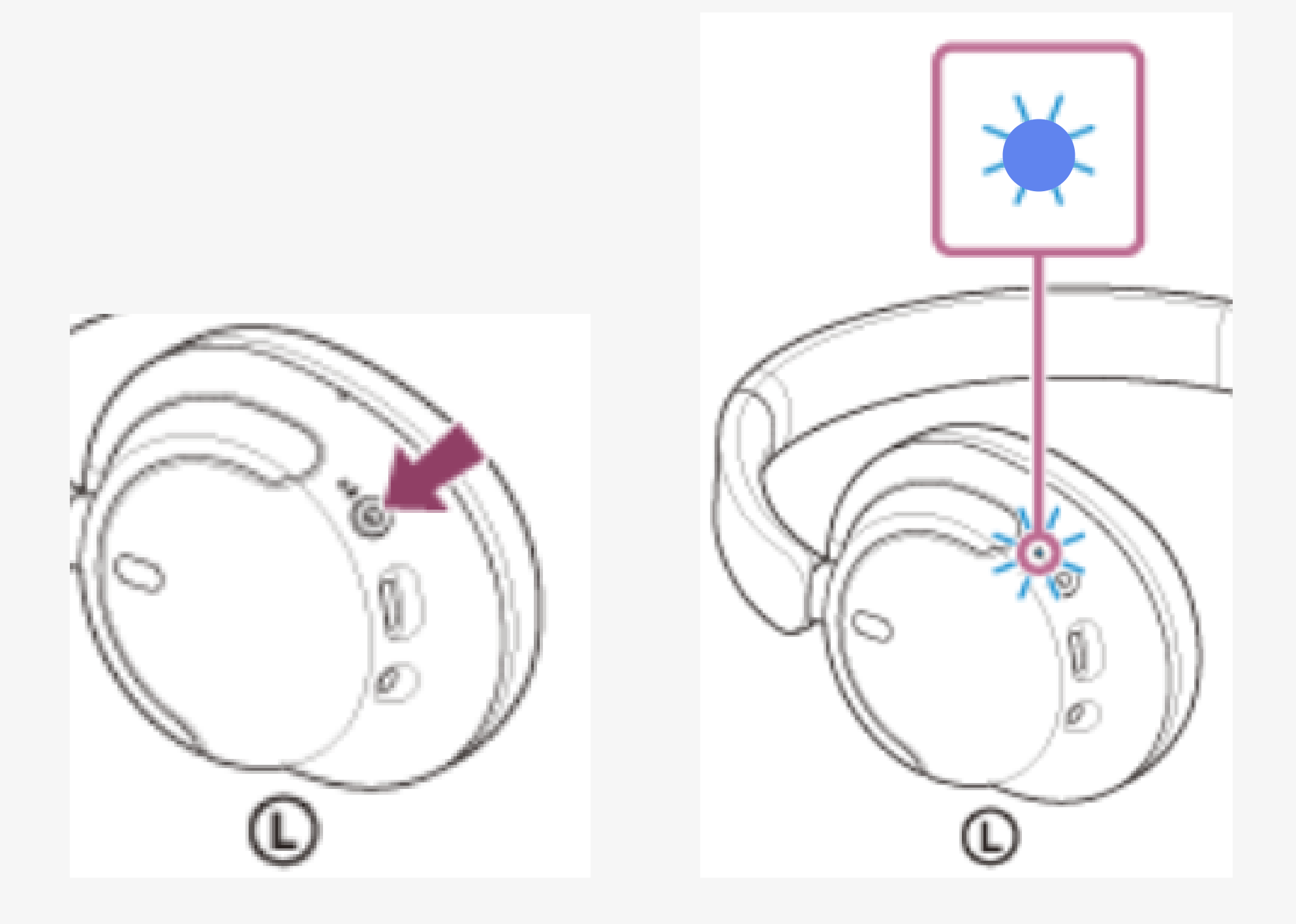

#### Andere Modelle ansehen. 🖊

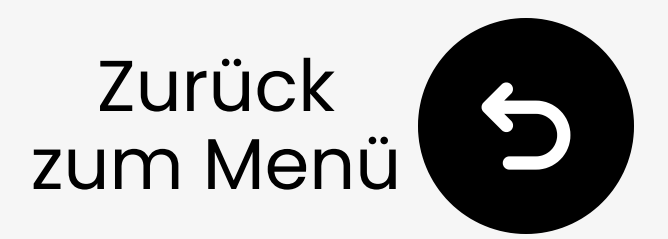

### 3.2 Samsung Galaxy Buds

Mit Ohrhörern im Case, Schließen Sie den Deckel und warten Sie 5-6 Sekunden.

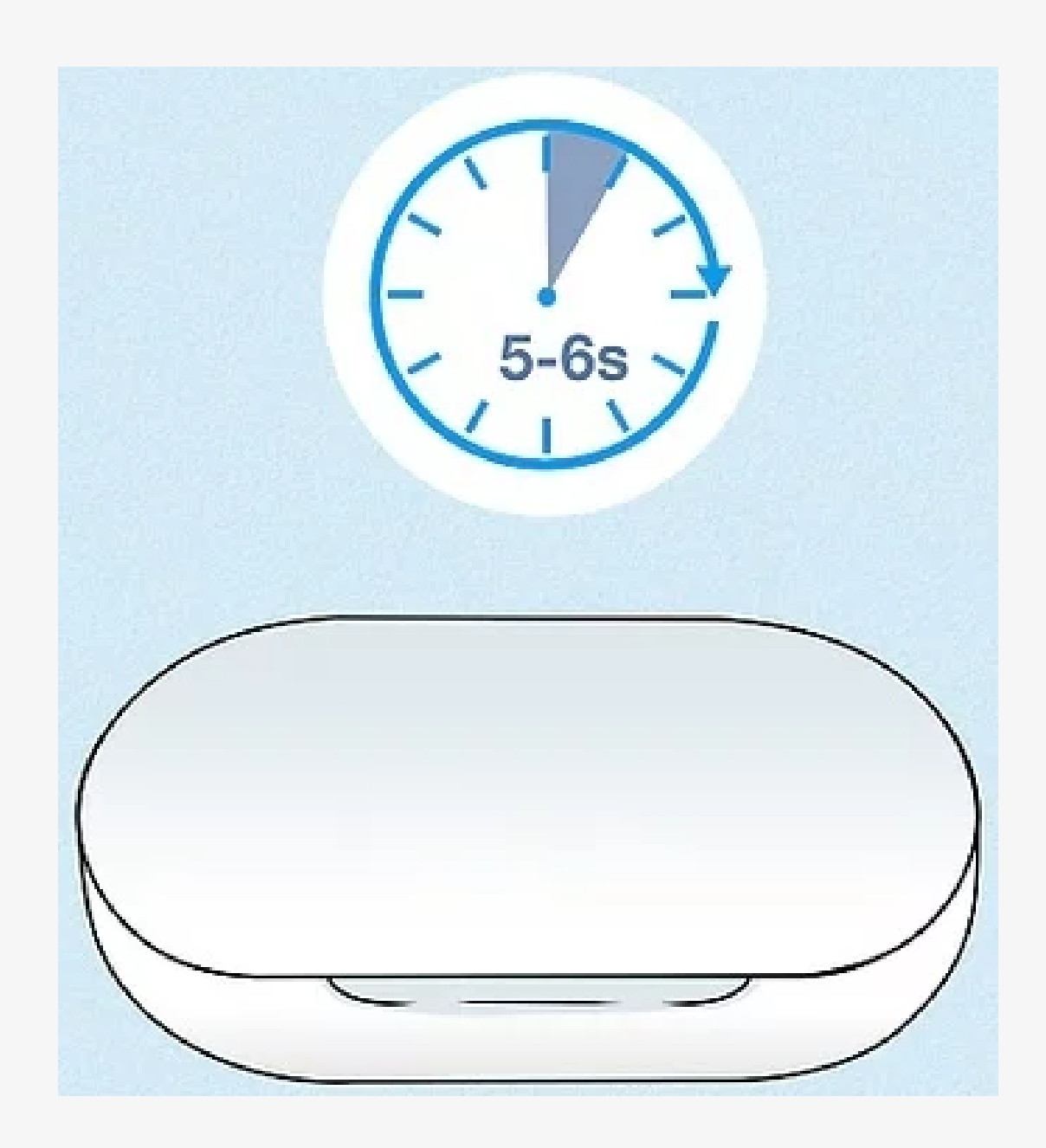

### ② Öffnen Sie das Case - Sie treten automatisch in den Pairing-Modus ein. → Bereit zum Pairen.

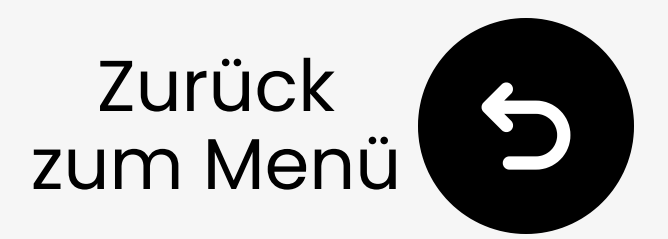

## 3.2 JBL Live Kopfhörer

- Schalten Sie Ihre Kopfhörer ein.
- ☑ Drücken & halten Sie die Einschalttaste. LED blinkt blau. → Bereit zum Pairen.

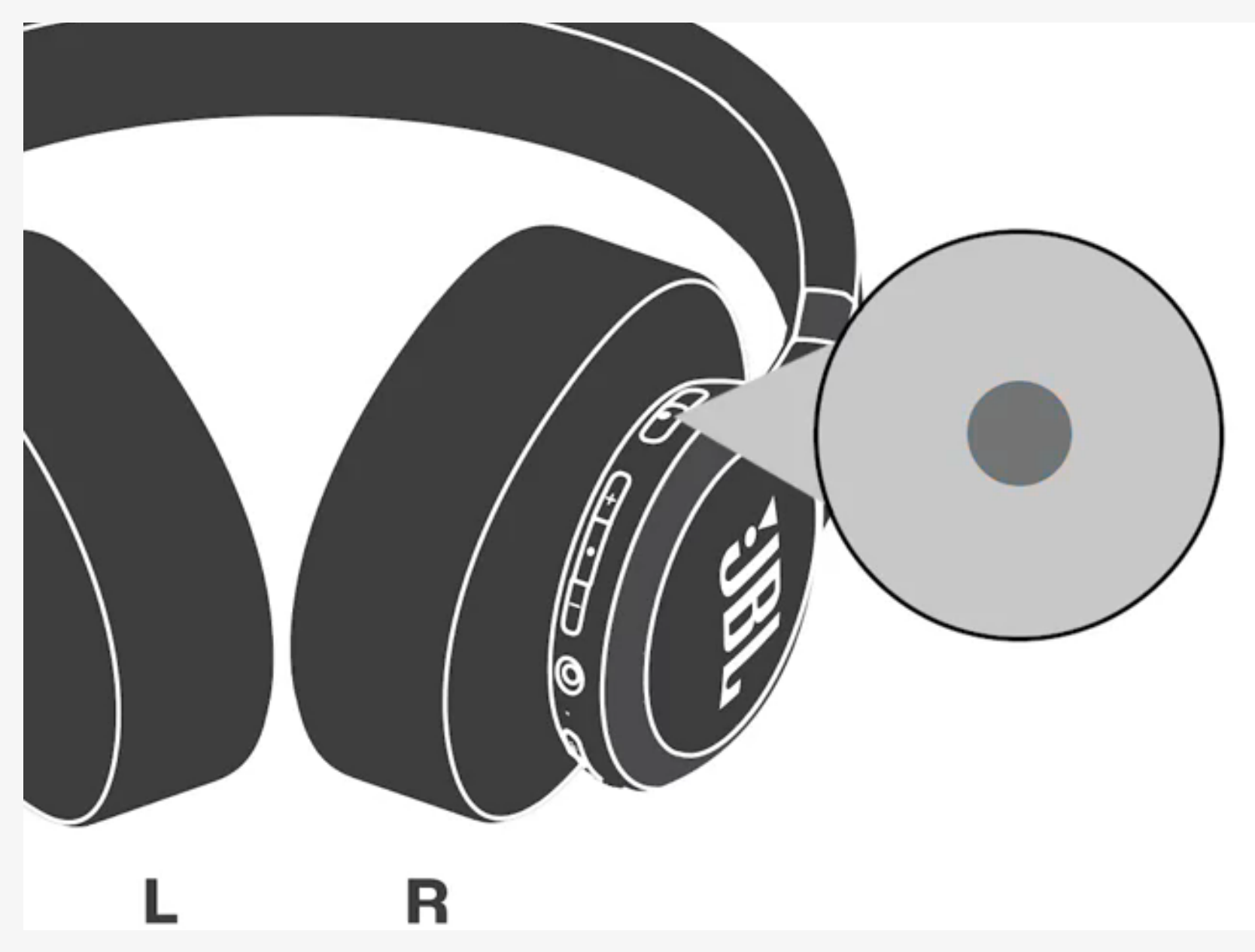

#### Andere Modelle ansehen. 🖊

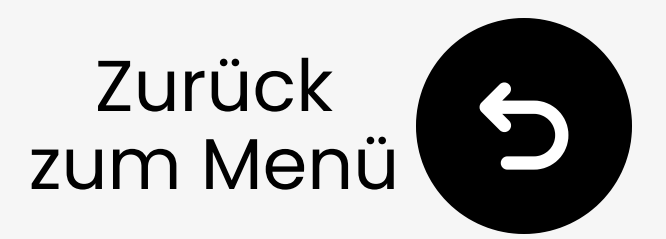

### **3.2 Avantree Audition 3**

- Ein-/Ausschalten zum Einschalten.
- Pairing für 3 Sekunden. LED blinkt rot und blau. → Bereit zum Pairen.

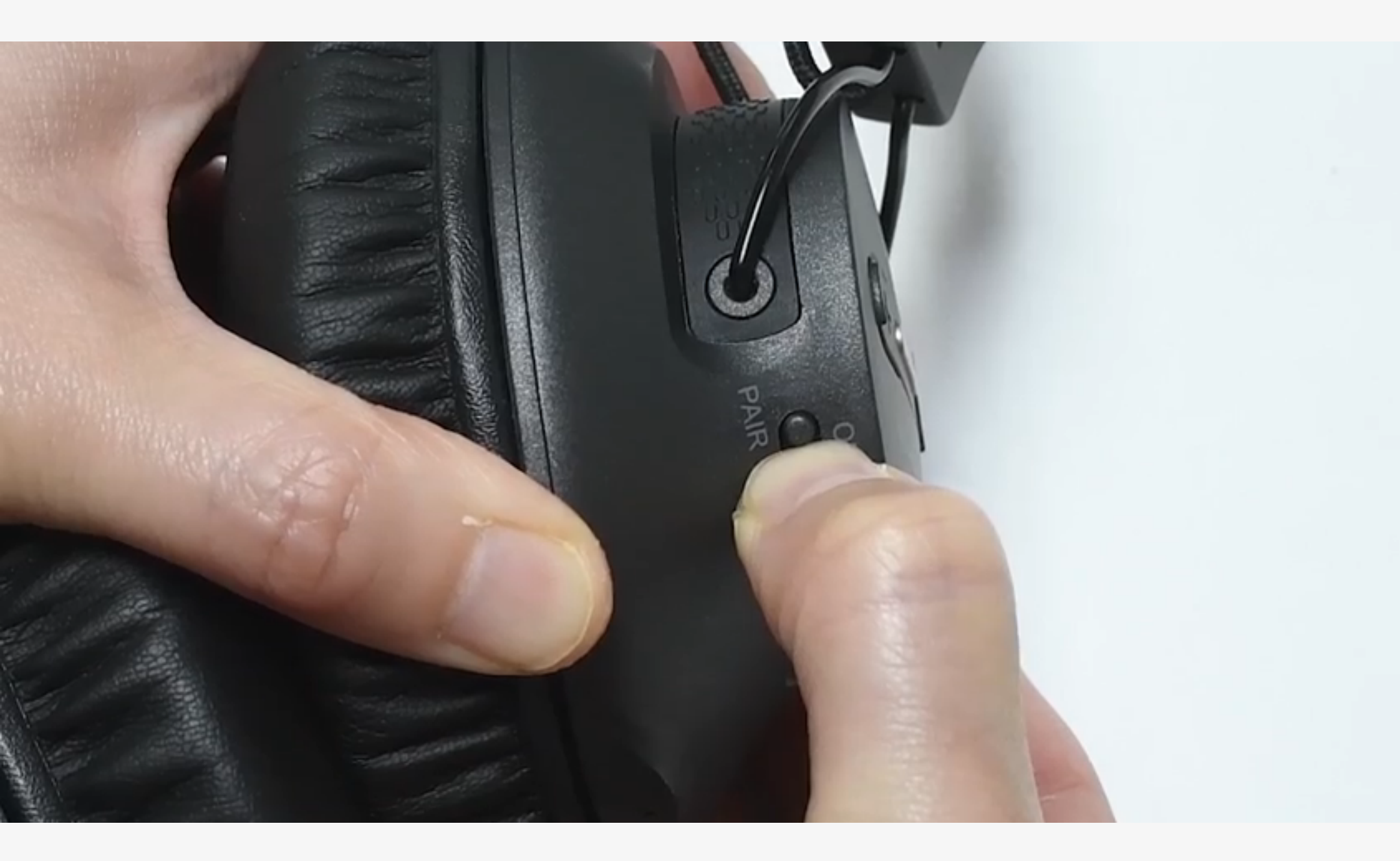

#### Andere Modelle ansehen. 🖊

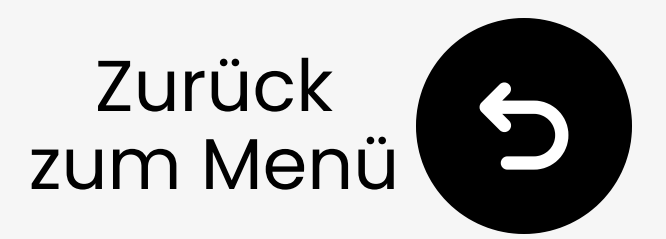

### 3.2 Sonstiges

- Besuchen Sie die Support-Seite Ihrer Kopfhörer-Marke
- Oder googeln Sie "setzen Sie [Ihre Kopfhörer-Marke] in den Pairing-Modus"

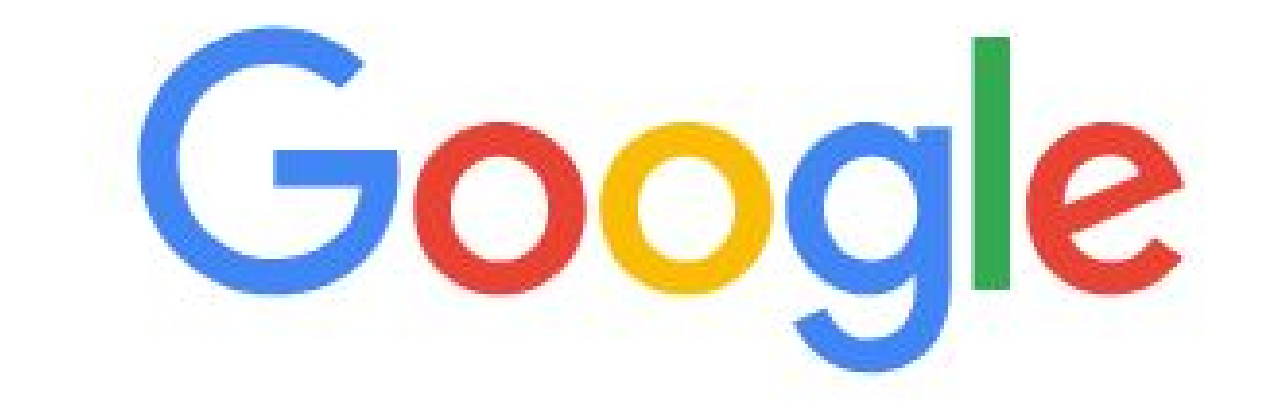

#### Q put [your headphone brand] in pairing mode

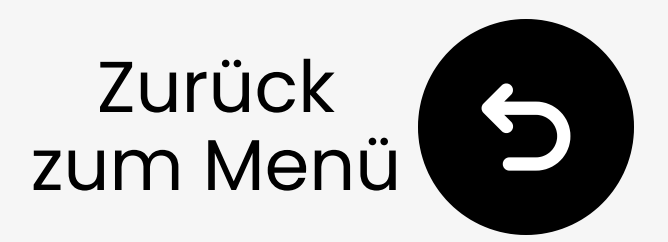

## 3.3 Adapter im Pairing-Modus

### **1** Stecken Sie ein

USB-C (oder verwenden Sie einen USB-A-Adapter)

### **2** Automatisches Pairing Weiß / blau blinkt = Pairing-Modus

Kein Blinken?Halten Sie MFB 2s gedrückt, um das Pairing zu starten

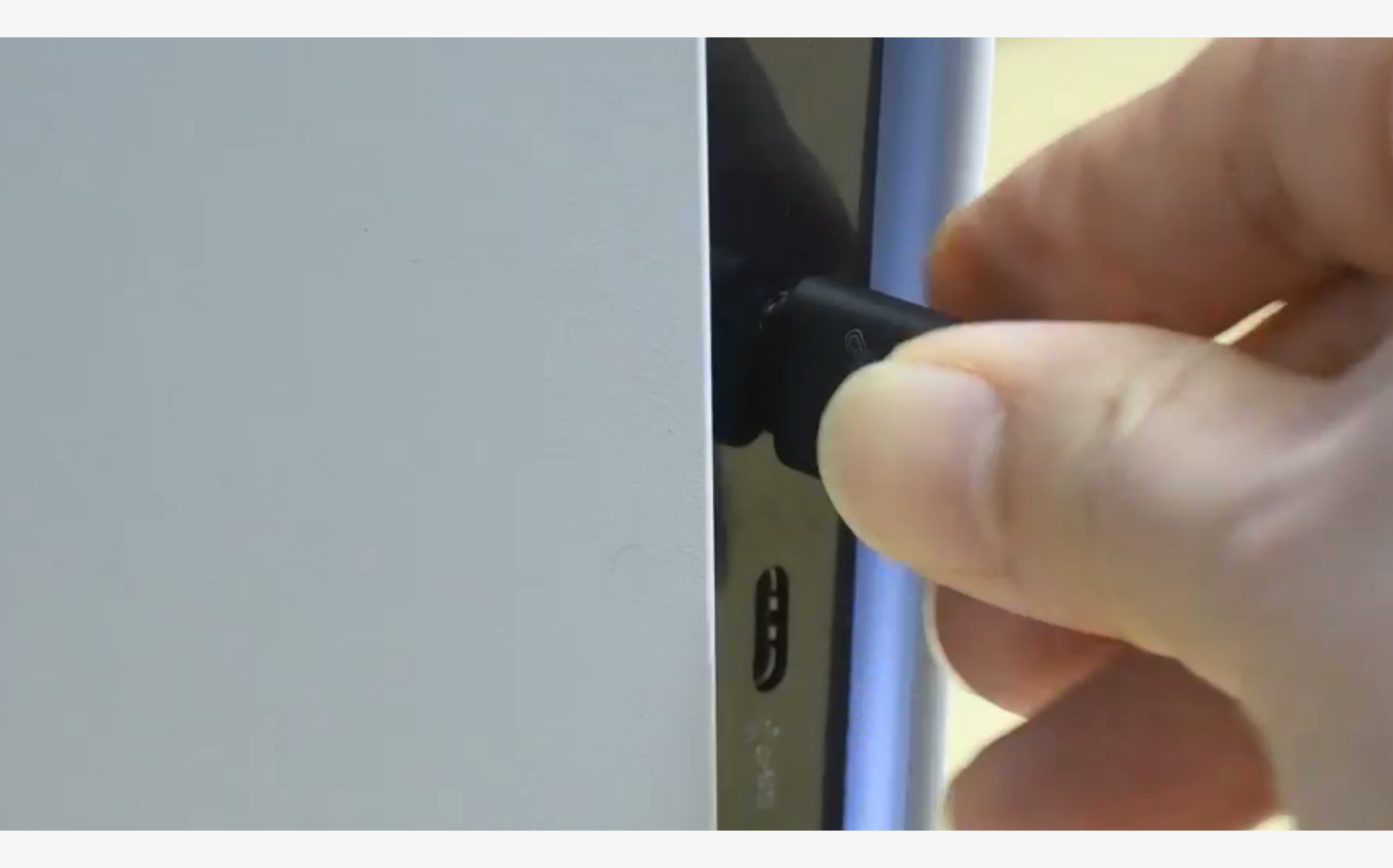

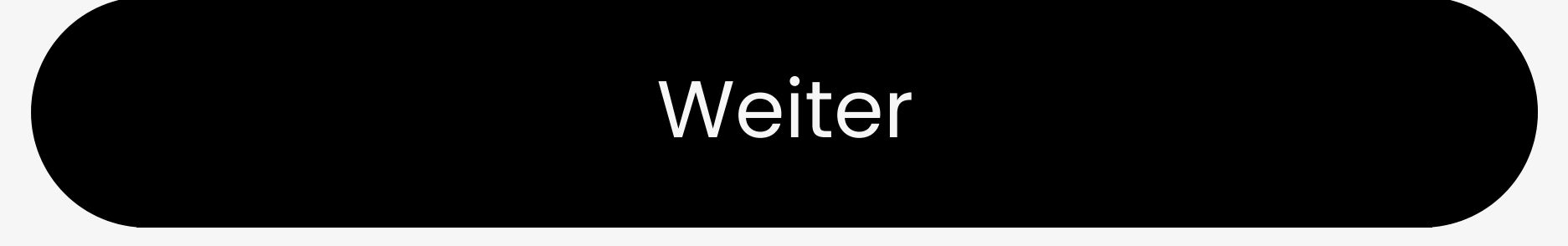

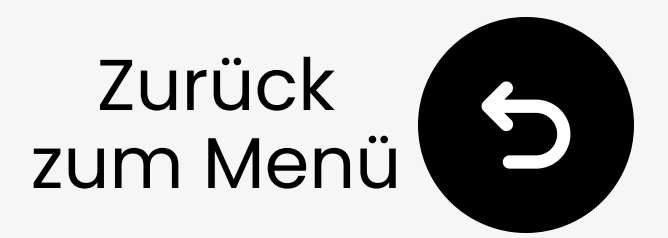

## 3.4 Warten auf Verbindung

- Warten 5-10 Sekunden (bleiben Sie in der Nähe)
- ② Verbunden? → LEDs leuchten durch blau (aptX Adaptive) oder blinking blau (Standard)

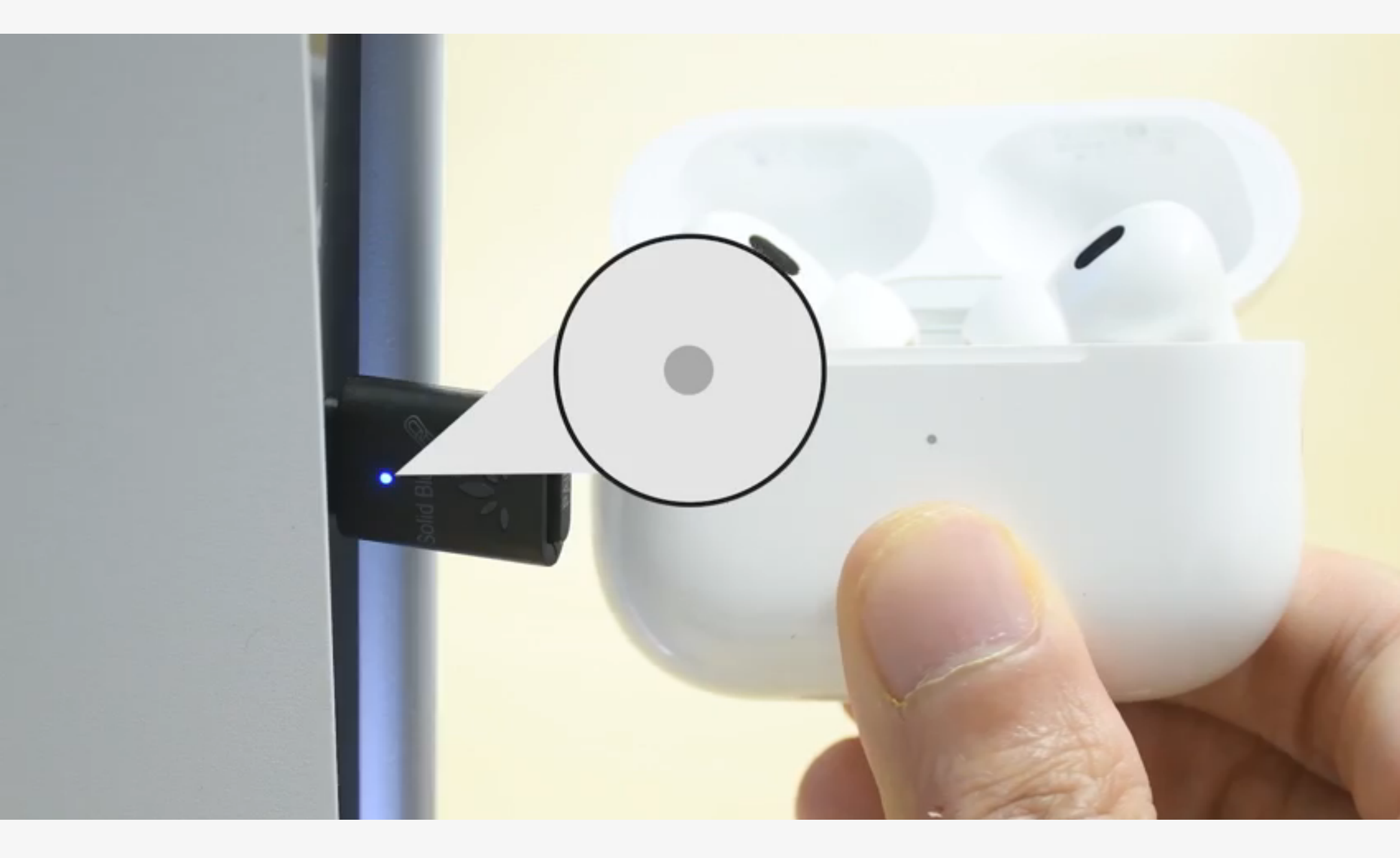

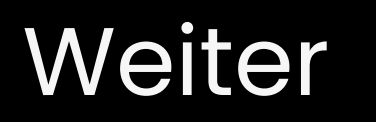

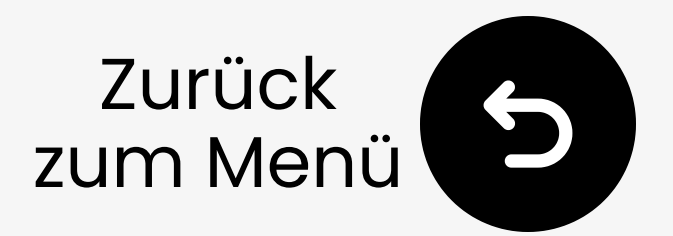

## 4. Sound- und Mikroeinstellungen

## 4.1 Audioausgabeeinstellung auf C81

Gehe zu PS5-Konsole: Einstellungen > Ton > Audioausgabe > Ausgabegerät > √"C81G" auswählen

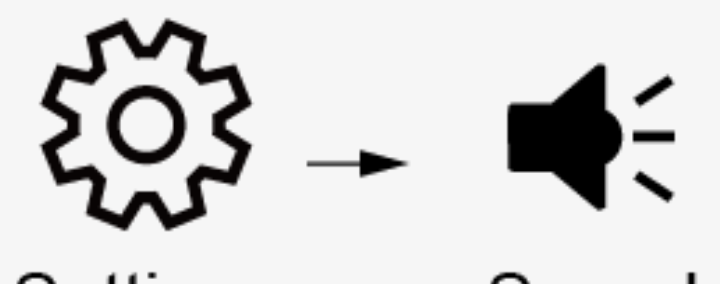

#### Settings Sound

# Sound Audio Output Output Device USB Headset Avantree C81-G

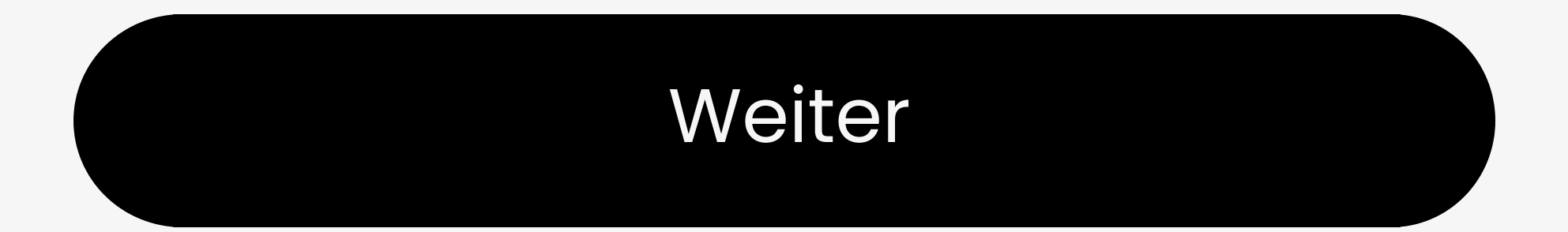

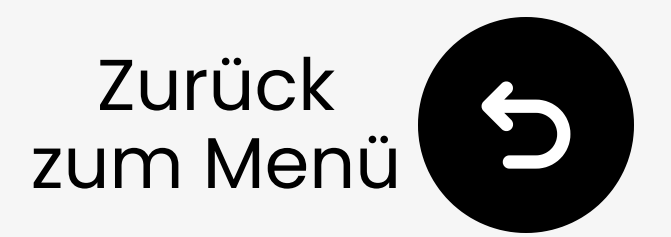

# 4. Sound- und Mikroeinstellungen

## 4.2 Verwendung des Mikrofon des Controllers (Empfohlen)

### Für PS5 :

Einstellungen: Gehen Sie zu Einstellungen > Ton > Mikrofon > Eingabegerät > 🗸 "Mikrofon am Controller".

Hinweis: Vor jeder Verwendung zurücksetzen.

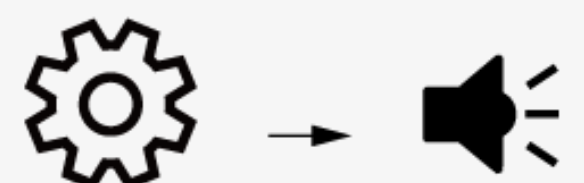

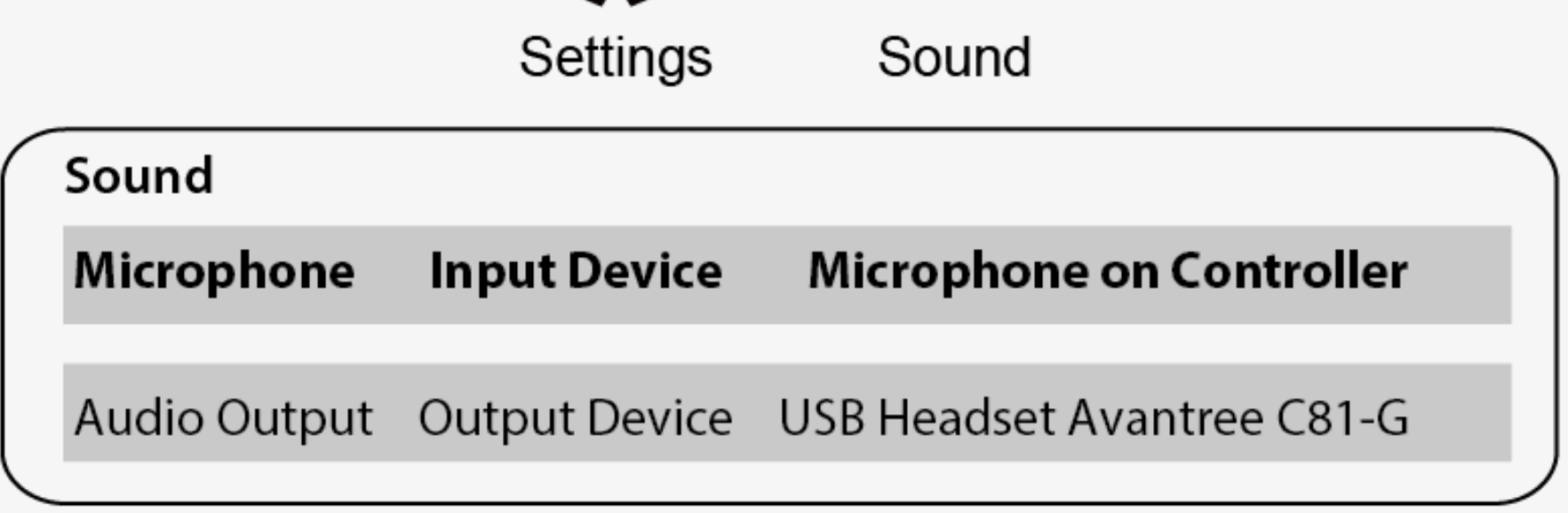

#### Für PS4 :

#### Kontaktieren Sie uns für ein Mini-Mikrofon.

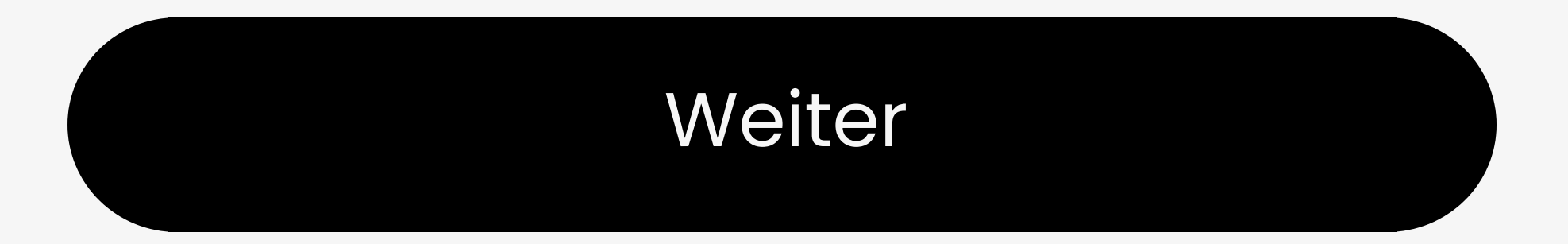

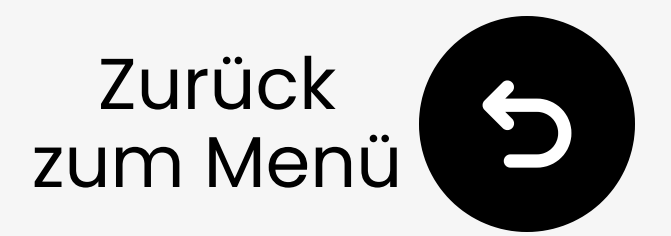

# 4. Sound- und Mikroeinstellungen

## 4.3 Verwendung des Headset-Mikrofons (nicht empfohlen)

Die Verwendung des Mikrofons von Bluetooth-Kopfhörern kann **die Audioqualität** aufgrund der klassischen Bluetooth-Limits verringern.

Headset-Mikrofon-Einrichtung:

- Stellen Sie Eingang = C81-G in den PS5-Einstellungen ein
- Doppelklicken Sie auf den MFB des

Dongles  $\rightarrow$  **Anrufmodus** (Mikrofon AN)

 Nach dem Anruf doppelklicken Sie erneut

→ Rückkehr in den **Musikmodus** für besseren Klang <u>So verbessern Sie die Audioqualität</u> auf PS5 ↗

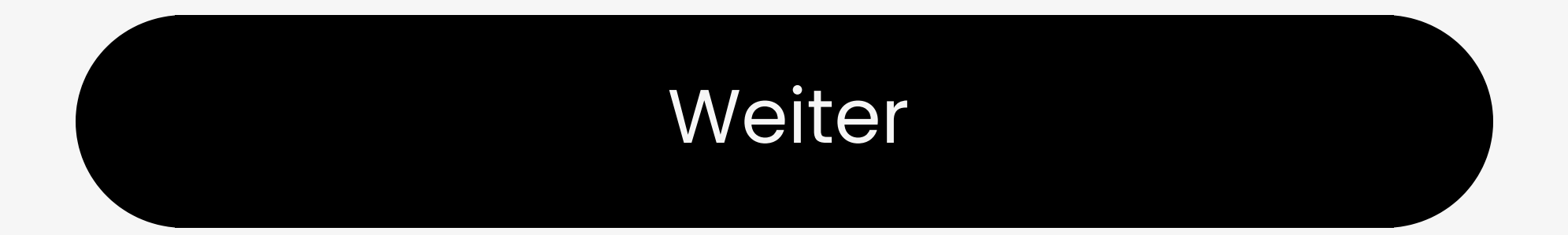

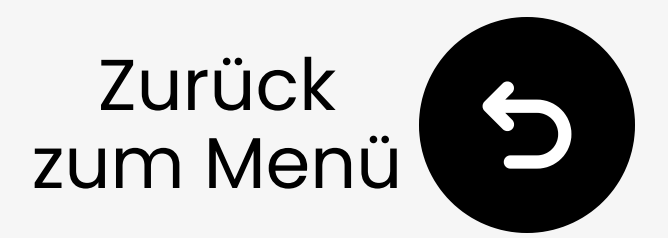

## 5. Erweiterte Funktionen

## 5.1 Adapter zurücksetzen

- 1 Anschließen.
- 2 Sekunden warten, bis es blinkt **weiß**/blau.

③ Schnelles Doppeltippen auf MFB, LED wird dauerhaft blau → weiß/blau blinken.

Dadurch werden Pairings gelöscht und der Pairina-Modus aktiviert.

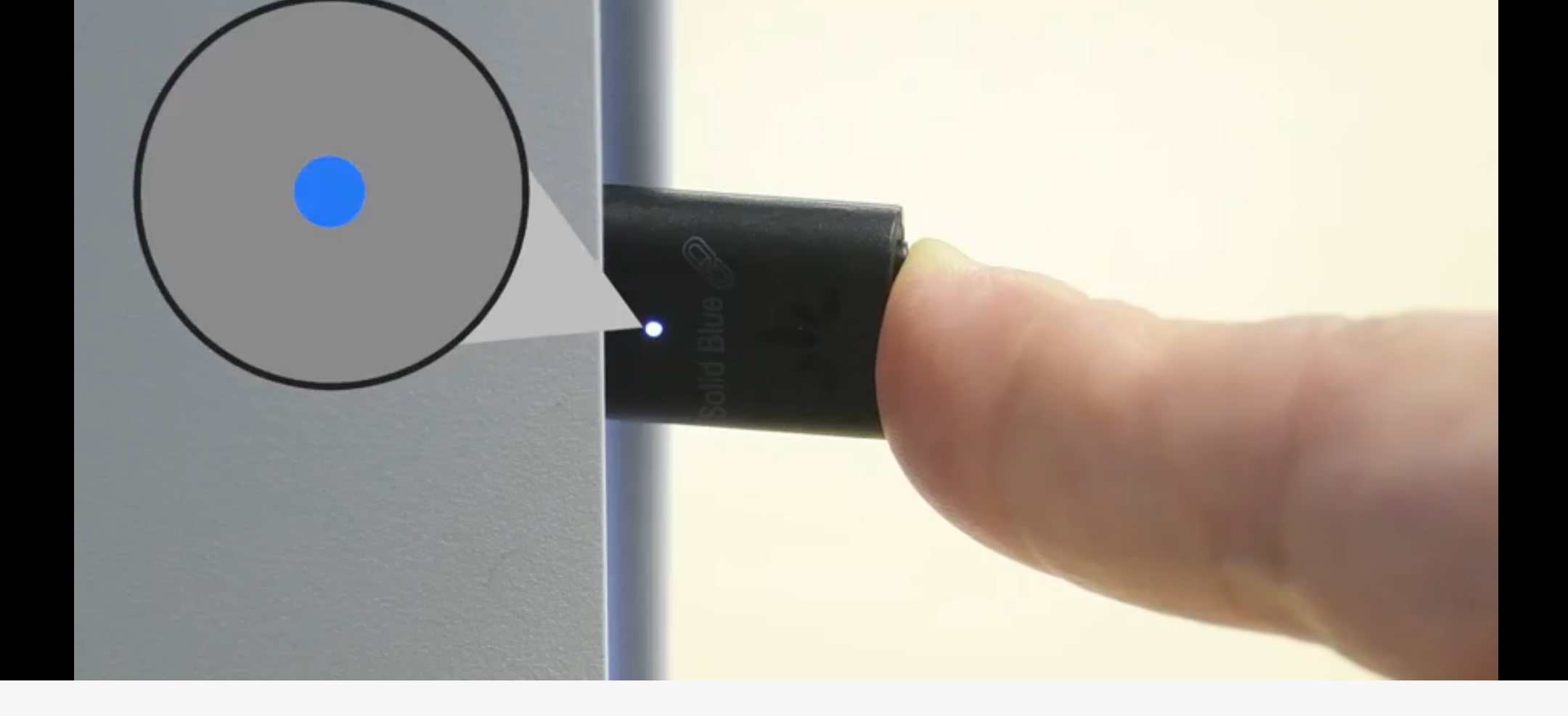

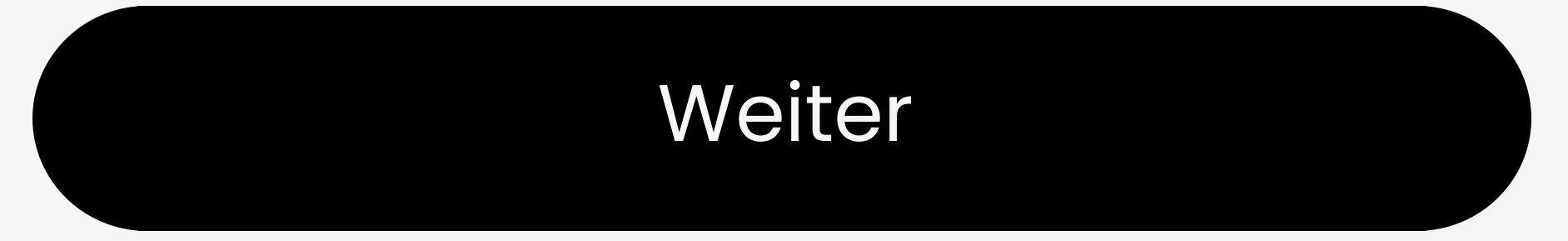

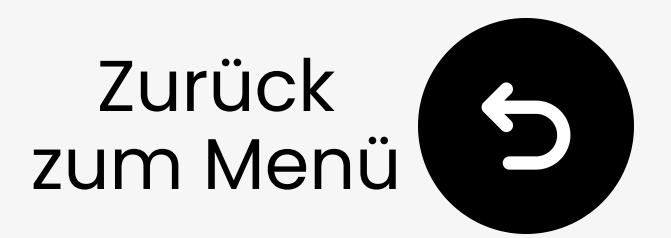

# 6. Empfohlene Verwendung mit

Diese Add-ons funktionieren hervorragend mit deinem C81-Gaming:

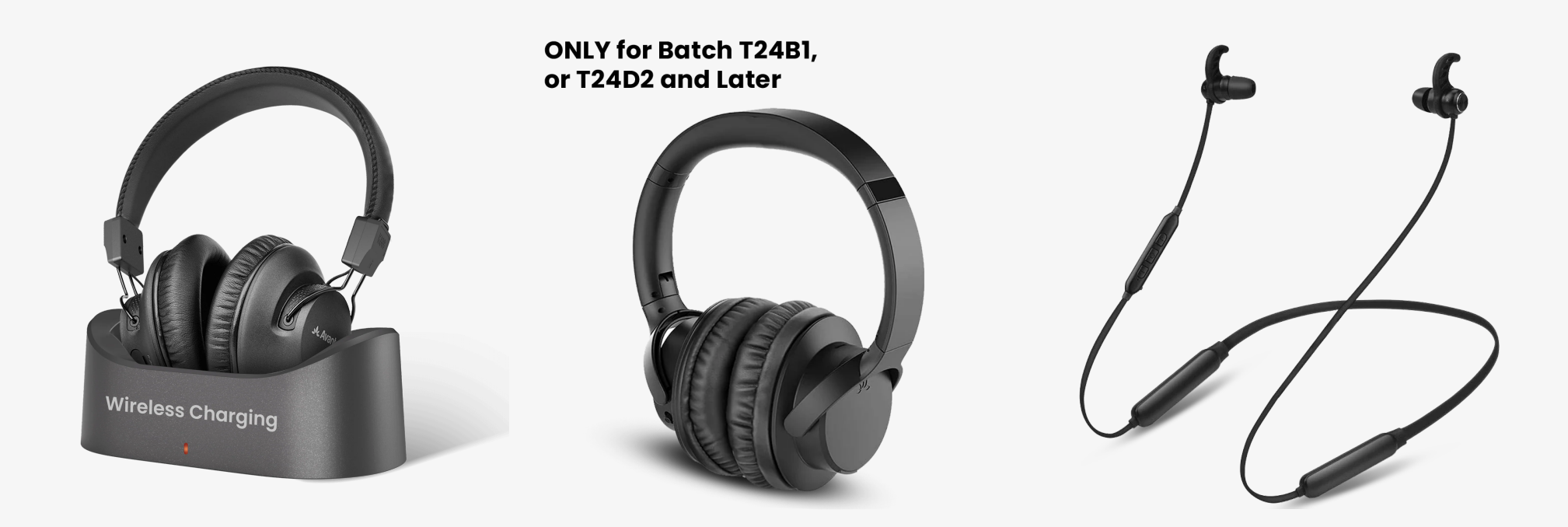

**AS50Q** 

NB16-Q

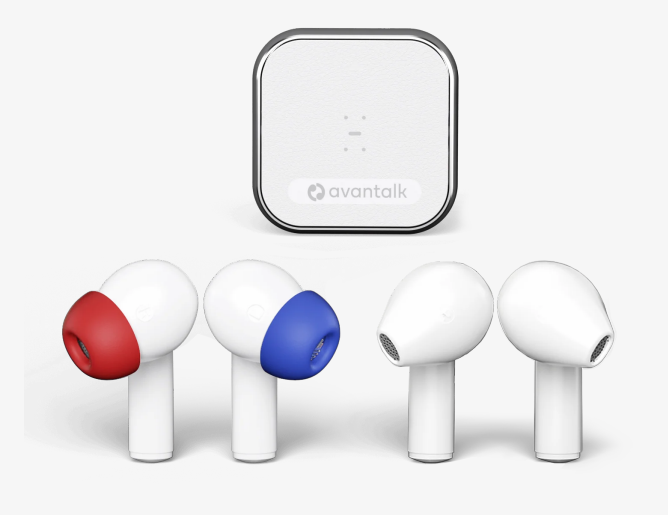

Audition 3

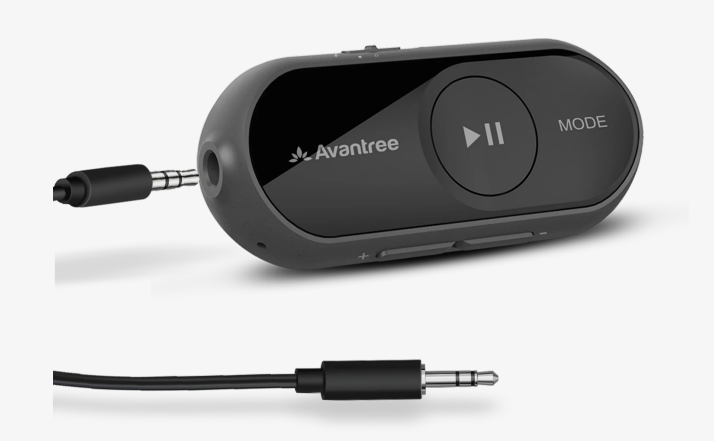

### Infinity

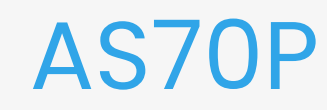

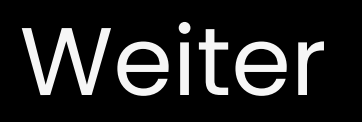

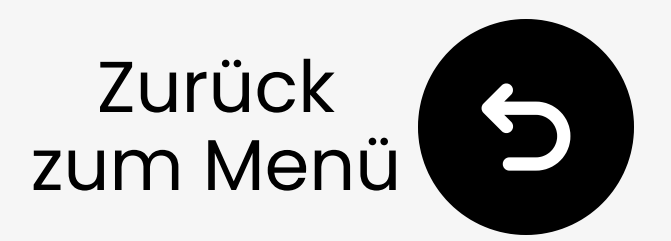

## 7. Fehlerbehebung

### 1. Kann nicht koppeln?

- Muss Bluetooth-Kopfhörer sein,
   kein 2,4G (z. B. PS5 Pulse)
- Schalten Sie das Telefon-Bluetooth aus
- Kopfhörer in den Kopplungsmodus versetzen
- C81 neu einstecken und koppeln
- Kein Erfolg? Kontaktieren Sie uns

## 2. Funktioniert nicht / Keine LED?

Vermeiden Sie USB 3.2 (SS) →
 Anderen USB-C-Port versuchen

### - Oder **USB-A-zu-C-Adapter** verwenden

### - Kein Strom? Kontaktieren Sie une **für Ersatz**

### Weitere Fehlerbehebung & FAQ 7

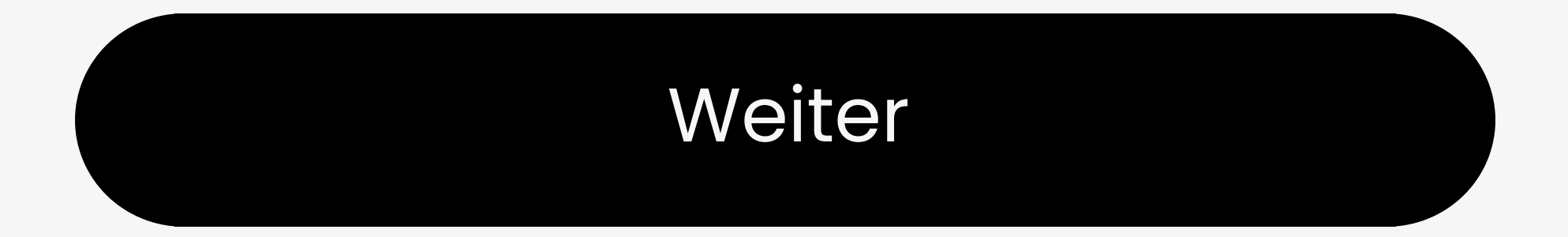

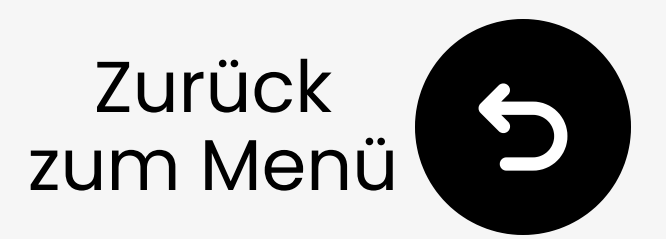

# 8. Registrieren Sie Ihr Produkt

Registrieren Sie jetzt, um:

- Benachrichtigungen über
   Firmware-Updates zu erhalten.
- Wartung auf 24 Monate kostenlos verlängern.
- Priorisierten Support genießen.

Jetzt registrieren ↗

#### Sie sind bereit

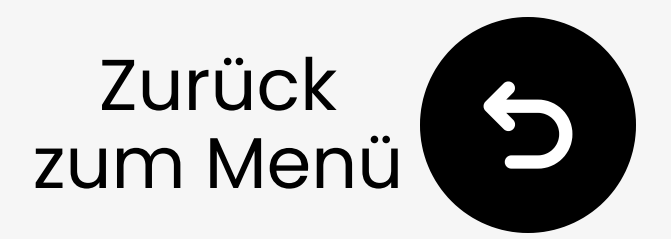

# 9. Live-Agenten-Hilfe?

### Wir antworten innerhalb von **1 Werktag**

Schnelle Support-Optionen:

- E-Mail: support@avantree.com
- Rückruf planen
- 🛓 Ticket einreichen 🖊
- □ Live-Chat ↗

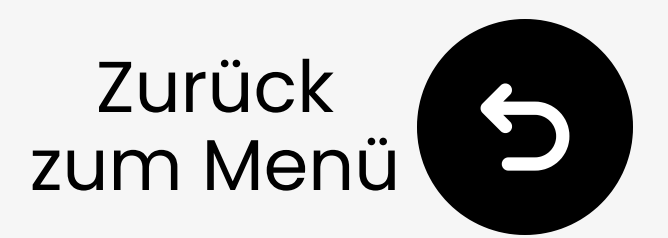

# 10. Bewerte diesen Leitfaden

Danke, dass Sie C81-Gaming gewählt haben!

Wir hoffen, dass Ihnen dieser Leitfaden den Einstieg erleichtert hat.

Ihre schnelle Bewertung hilft uns, uns zu verbessern:

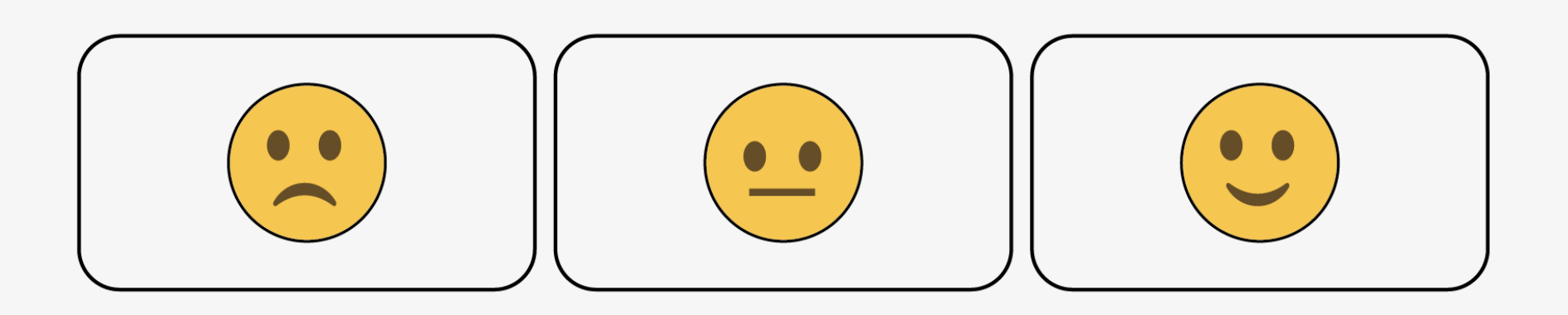